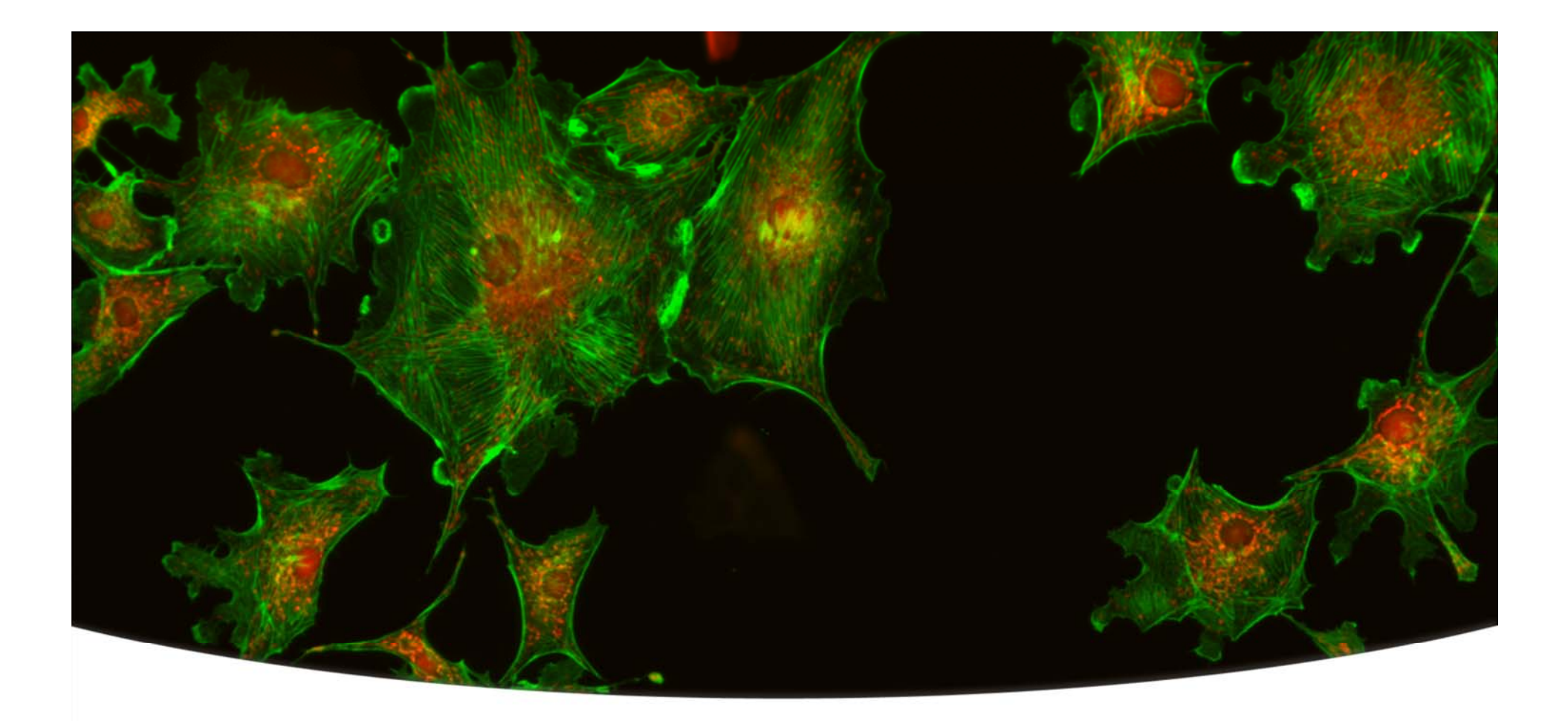

### Together through life sciences.

MetaXpress<sup>®</sup> Software: Cell Scoring Module

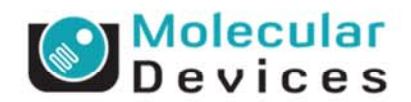

### **Cell Scoring Module Overview**

- The Cell Scoring module can be used to analyze cells imaged in 2 wavelengths
- W1 should be a stain for all nuclei (e.g. DAPI, Hoechst, or DRAQ5)
- W2 is the stain of interest for scoring the cells
- The module will score cells as positive (green) or negative (red) for W2

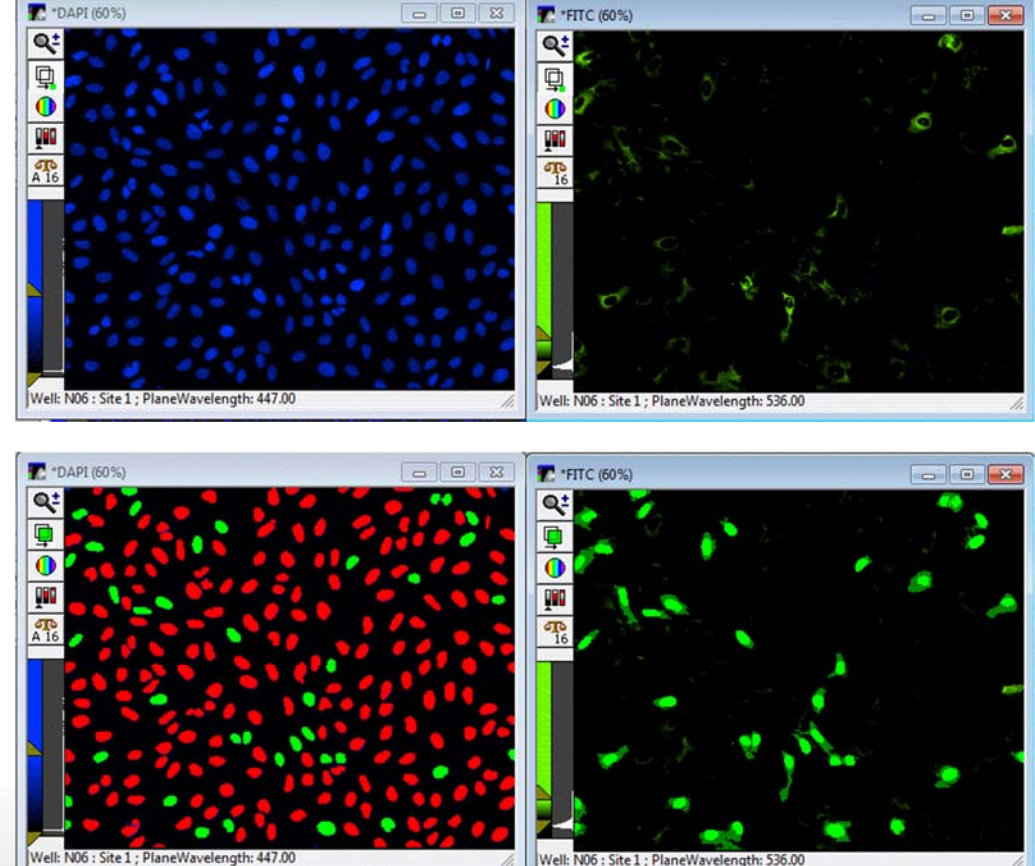

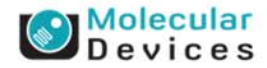

#### Together through life sciences.

| W1 Source image:                  | DAPI     |    |                 | Adaptive<br>Rockmound    |
|-----------------------------------|----------|----|-----------------|--------------------------|
| 🔲 Display result image:           | [None]   |    |                 | Correction <sup>TM</sup> |
| Approximate min width:            | 8        | ÷  | µm = 8 pixels   | system                   |
| Approximate max width:            | 25       | ÷  | µm = 25 pixels  |                          |
| Intensity above local background: | 500      | ÷  | graylevels      | Preview                  |
| Stained area:                     | Cytoplas | sm | ▼               |                          |
| Stained area:                     | Cytoplas | sm | <b>_</b>        |                          |
| Approximate min width:            | 100      | -  | µm = 10 pixels  |                          |
| Approximate max width:            | 100      | -  | µm = 101 poceis | 1                        |
| Intensity above local background: | 1000     | Ī  | graylevels      | Preview                  |
| gorithm: Fast 💌                   | I        |    |                 |                          |
|                                   | 1        |    |                 |                          |

### • Display result image

 Leave "Display result image" deselected (this is generally only used when journaling)

#### Molecular Devices

#### Together through life sciences.

| W1 Source imag<br>Display result imag                                                          | e: DAPI                                    | _                                                                                                    | Ada<br>Bao<br>Cor<br>sys | nptive<br>kground<br>rection <sup>TM</sup><br>tem |
|------------------------------------------------------------------------------------------------|--------------------------------------------|----------------------------------------------------------------------------------------------------|--------------------------|---------------------------------------------------|
| Approximate min widt                                                                           | h: 8                                       | µm = 8 pixels                                                                                                  |                          |                                                   |
| Approximate max widt                                                                           | h: 25 📑                                    | µm = 25 pixels                                                                                                 |                          |                                                   |
| Intensity above local backgroun                                                                | d: 500 📑                                   | graylevels                                                                                                    | Preview                  | /                                                 |
| Stained are<br>Approximate min widt<br>Approximate max widt<br>Intensity above local backgroun | a: Cytoplasm<br>h: 10<br>h: 100<br>d: 1000 | עmr = 10 pixels<br>μmr = 101 pixe<br>graylevels                                                                | ls<br>Preview            | <u>.                                     </u>     |
| Ngorithm: Fast                                                                                 | •                                          |                                                                                                    |                          |                                                   |
| Configure Summary Log                                                                          | Config                                     | gure Data Log (C                                                                                               | ells)                    |                                                   |
|                                                                                                |                                            | the second second second second second second second second second second second second second second second s |                          |                                                   |

### Algorithm

- This option is only available in MetaXpress software version 4.0 and higher and determines how quickly the analysis is performed.
- Fast algorithm can perform analysis up to twice as fast as Standard.
- Both algorithms produce similar but not identical results.

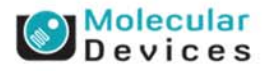

| lgorithm:  | Fast                  | -              |           |          |                                   |
|------------|-----------------------|----------------|-----------|----------|-----------------------------------|
| Intensity  | above local backg     | round: 1000    | ÷ graylev | els      | Preview                           |
|            | Approximate max       | width: 100     | ÷ µm = 10 | 1 pixels |                                   |
|            | Approximate min       | width: 10      | ÷ µm = 10 | ) pixels |                                   |
|            | Stained               | d area: Cytop! | asm       | -        |                                   |
| Positive m | narker<br>W2 Source i | image: FITC    |           |          |                                   |
| Intensity  | above local backg     | round: 500     | 🕂 graylev | els      | Preview                           |
|            | Approximate max       | width: 25      | ÷ µm = 2  | 5 pixels |                                   |
|            | Approximate min       | width: 8       | ± μm = 8  | pixels   |                                   |
|            | Display result i      | image: [None   | 1         |          | Correction <sup>™</sup><br>system |
|            | W1 Source i           | image: DAPI    |           |          | Adaptive<br>Background            |

- Wavelength 1 (W1)
- Select the wavelength for the nuclei
- Do not select the "HTS" image (thumbnail montage)

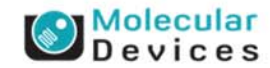

#### Together through life sciences.

| All nuclei<br>W1 Source image:<br>Display result image: | DAPI<br>[None] |        |                                 | Adaptive<br>Background<br>Correction <sup>™</sup><br>system |
|---------------------------------------------------------|----------------|--------|---------------------------------|-------------------------------------------------------------|
| Approximate min width:<br>Approximate max width:        | 8<br>25        | +<br>+ | µm = 8 pixels<br>µm = 25 pixels |                                                             |
| Intensity above local background:                       | 500            | ÷      | graylevels                      | Preview                                                     |
| Positive marker                                         |                |        |                                 |                                                             |
| W2 Source image:                                        | FITC           |        |                                 |                                                             |
| Stained area:                                           | Cytoplas       | sm     | -                               |                                                             |
| Approximate min width:                                  | 10             | +      | µm = 10 pixels                  |                                                             |
| Approximate max width:                                  | 100            | ÷      | µm = 101 pixels                 |                                                             |
| Intensity above local background:                       | 1000           | •      | graylevels                      | Preview                                                     |
| Ngorithm: Fast <u>  Configure Summary Log</u>           |                |        |                                 |                                                             |
| Save Settings                                           | s              |        |                                 |                                                             |
|                                                         |                |        |                                 |                                                             |
|                                                         |                |        | /                               |                                                             |
|                                                         |                |        | X: 410                          | Y: 334                                                      |

### Wavelength 1 (W1)

- Set the Approximate min width and Approximate max width for the range of nuclei that you want to detect
- The width is the short axis of a nucleus (in um)
- The region tools can be used to measure widths
- Much smaller cells will be ignored
- Much larger cells will be split

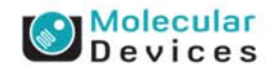

#### Together through life sciences.

Effects of varying width settings

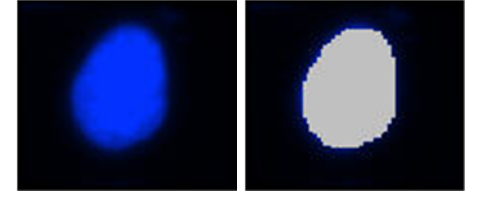

Min width too small: splits nuclei

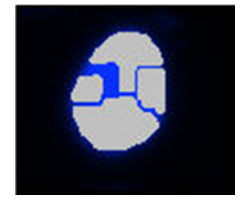

Min width too large: omits smaller nuclei

Max width too small: may shrink nuclear boundaries

Max width too large: may slightly enlarge nuclear boundaries

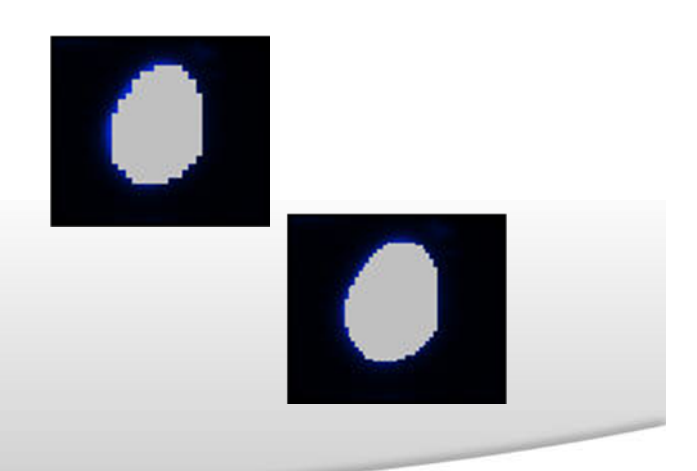

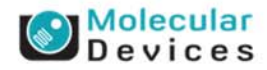

| Г                     | W1 Source<br>Display result | image: DAPI | J<br>1    |           | Adaptive<br>Background<br>Correction <sup>™</sup><br>system |  |
|-----------------------|-----------------------------|-------------|-----------|-----------|-------------------------------------------------------------|--|
| Ap                    | proximate min               | width: 8    | ÷ µm = 8  | pixels    | -,                                                          |  |
| Ap                    | proximate max               | width: 25   | ÷ µm = 2  | 5 pixels  |                                                             |  |
| Intensity abov        | ve local backg              | round: 500  | 🕂 graylev | rels Pr   | eview                                                       |  |
| Positive marks        | w.                          |             |           |           |                                                             |  |
| USILIVE IIIdIKE       | W2 Source                   | mage FITC   | 1         |           |                                                             |  |
|                       | Stainer                     | larea: Otor | J         | •         |                                                             |  |
| Ar                    | noroximate min              | width 10    | -1 um = 1 | 0 pixels  |                                                             |  |
| An                    | provinate may               | width: 100  | - um - 1  | 01 nivels |                                                             |  |
| Intensity abov        | ve local backo              | round: 1000 |           | rele Pr   | eview                                                       |  |
| and the second second |                             |             | - grafier |           |                                                             |  |
|                       | Gray Level                  | 048 -       |           |           |                                                             |  |
|                       |                             | ~~~~        |           |           |                                                             |  |
|                       | 1                           | 024 -       |           |           |                                                             |  |
|                       |                             |             |           |           |                                                             |  |
|                       |                             |             |           | 5 D.      | 84. 38 S                                                    |  |
|                       |                             | 1.00        | 7.05      | 13.09     | 19.14                                                       |  |

### Wavelength 1 (W1)

- The **intensity above local background** is used for finding the nuclei
- This value is a minimum and should be set slightly lower than the difference in intensity between a dim cell and its local background (Standard algorithm)
- If using the Fast algorithm, set intensity value to about half of this

Draw a line across a cell into the background and use Measure > Linescan to determine intensity values; or simply mouse over the cell and the background and view the intensity values

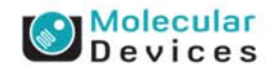

#### Together through life sciences.

| W1 Source image:                  | DAPI<br>[None] |                                       |                | Adaptive<br>Backgroi<br>Correctio | Ind<br>TM |
|-----------------------------------|----------------|---------------------------------------|----------------|-----------------------------------|-----------|
| Approximate min width:            | 8              |                                       | 8 nivels       | system                            |           |
| Approximate max width:            | 25             | · · · · · · · · · · · · · · · · · · · | 25 pixels      |                                   |           |
| Intensity above local background: | 500            | ⇒ grayle                              | vels           | Preview                           |           |
| Stained area:                     | Cytoplasm      | n<br>Al um                            | ▼<br>10 single |                                   |           |
| Approximate min width:            | 10             | ÷ µm =                                | 10 pixels      |                                   |           |
| Approximate max width:            | 100            | ± μm =                                | 101 pixels     |                                   |           |
| Intensity above local background: | 1000           | 🛨 grayle                              | vels           | Preview                           |           |
| East =                            |                |                                       |                |                                   | 1         |
| Igonthm: Jrasi                    |                |                                       |                |                                   |           |

### Wavelength 1 (W1)

 Click on **Preview** to test settings for the current wavelength only

#### Molecular Devices

#### Together through life sciences.

| W1 Source image:                                                                                                    | DAPI                                         |                                                      | Adaptive                              |
|----------------------------------------------------------------------------------------------------|----------------------------------------------|------------------------------------------------------|---------------------------------------|
| Display result image:                                                                                                    | [None]                                       |                                                      | Background<br>Correction <sup>™</sup> |
| A                                                                                                    |                                              | 0                                                    | system                                |
| Approximate min width:                                                                                                    | P                                            | µm = 8 pixels                                        |                                       |
| Approximate max width:                                                                                                    | 25 ÷                                         | µm = 25 pixels                                       |                                       |
| Intensity above local background:                                                                                                    | 500 🔶                                        | graylevels                                           | Preview                               |
| - Positive marker<br>W2 Source image:<br>Stained area:                                                                                                    | FITC                                         |                                                      |                                       |
| Positive marker<br>W2 Source image:<br>Stained area:                                                                                                    | FITC Cytoplasm                               | _                                                    |                                       |
| Positive marker<br>W2 Source image:<br>Stained area:<br>Approximate min width:                                                                                   | FITC<br>Cytoplasm                            | <b>_</b><br>μm = 10 pixels                           |                                       |
| Positive marker<br>W2 Source image:<br>Stained area:<br>Approximate min width:<br>Approximate max width:                                                         | FITC<br>Cytoplasm<br>10 ÷<br>100 ÷           | עm = 10 pixels<br>μm = 101 pixels                    |                                       |
| Positive marker<br>W2 Source image:<br>Stained area:<br>Approximate min width:<br>Approximate max width:<br>Intensity above local background:                    | FITC<br>Cytoplasm<br>10 ÷<br>100 ÷<br>1000 ÷ | ↓m = 10 pixels<br>µm = 101 pixels<br>graylevels      | Preview                               |
| Positive marker<br>W2 Source image:<br>Stained area:<br>Approximate min width:<br>Approximate max width:<br>Intensity above local background:<br>Algorithm: Fast | FITC<br>Cytoplasm<br>10 ÷<br>100 ÷<br>1000 ÷ | _<br>μm = 10 pixels<br>μm = 101 pixels<br>graylevels | Preview                               |

### Wavelength 2 (W2)

- Select wavelength for the marker stain
- Do not select the "HTS" image (thumbnail montage)

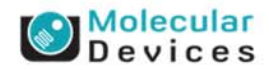

#### Together through life sciences.

| W                   | 1 Source image: _    | DAPI     |                 | Adaptive<br>Background |
|---------------------|----------------------|----------|-----------------|------------------------|
| I Disp              | lay result image: [[ | None]    |                 | system                 |
| Approx              | imate min width: 8   | ÷        | µm = 8 pixels   |                        |
| Approxi             | mate max width: 2    | 5 🕂      | µm = 25 pixels  |                        |
| Intensity above loo | cal background: 5    | 00 ÷     | graylevels      | Preview                |
| Anomy               | imate min width: 1   | ytopiasm | um = 10 pixels  | J                      |
| Approx              | imate min width: 1   | 0 🗄      | µm = 10 pixels  |                        |
| Approxi             | mate max width: 1    | 00 ÷     | µm = 101 pixels |                        |
| Intensity above loo | cal background: 1    | 000 ÷    | graylevels      | Preview                |
|                     | -                    |          |                 |                        |
| Igorithm: Fast      |                      |          |                 |                        |

### Wavelength 2 (W2)

### • Define Stained area:

- Nucleus (stain matches W1 area)
- Cytoplasm (stain is surrounding but not including W1 area)
- Nucleus and Cytoplasm (stain encompasses W1 and surrounding area)

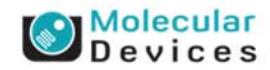

#### Together through life sciences.

### **Stained Area**

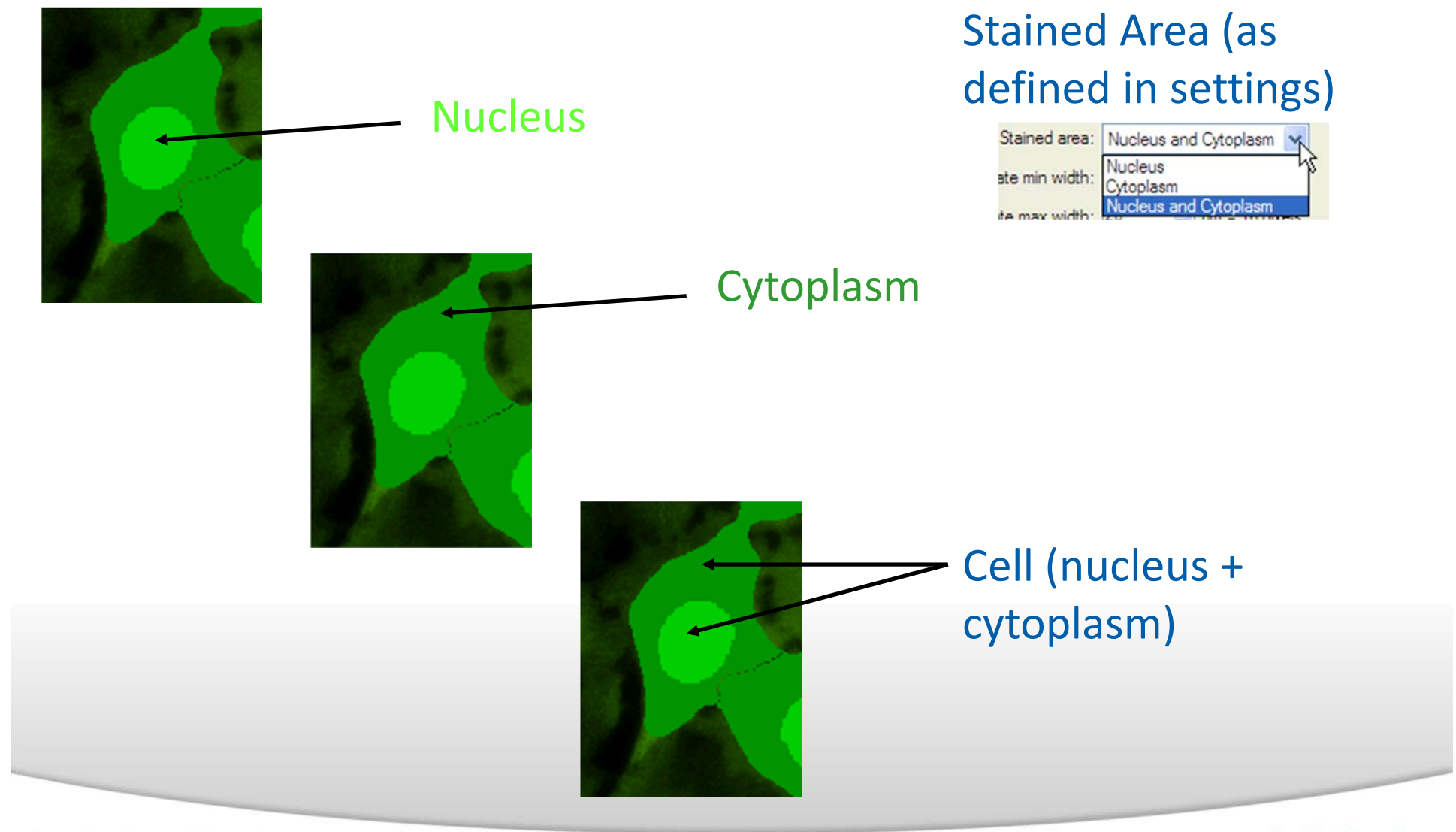

#### Together through life sciences.

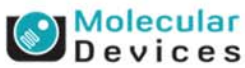

| , and doior | W1 Source image:        | DAPI      |                   | Adaptive<br>Background             |
|-------------|-------------------------|-----------|-------------------|------------------------------------|
|             | Display result image:   | [None]    |                   | Correction <sup>TM</sup><br>system |
|             | Approximate min width:  | 8         | μm = 8 pixels     | 0,000                              |
|             | Approximate max width:  | 25        | ÷ μm = 25 pixels  |                                    |
| Intensity   | above local background: | 500 -     | graylevels        | Preview                            |
|             | Stained area:           | Cytoplasm | ⊥ um = 10 nivels  |                                    |
|             | Approximate min width:  | 10        | ∲µm = 10 pixels   |                                    |
|             | Approximate max width:  | 100       | μm = 101 pixel    | s                                  |
| Intensity   | above local background: | 1000      | graylevels        | Preview                            |
| Ngorithm:   | Fast 💌                  | ]         |                   |                                    |
| Cart        | Summer Les              | 1 Carl    | iouro Doto Los (C |                                    |

### Wavelength 2 (W2)

- Set the Approximate min width and Approximate max width for the stain of interest
- For a nuclear stain, use the same settings as W1
- For a cytoplasmic or nuclear + cytoplasmic stain, measure the whole cell the same way you measured the nucleus for W1

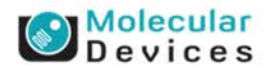

#### Together through life sciences.

| W1 Source image:                  | DAPI      |                       | Adaptive                               |
|-----------------------------------|-----------|-----------------------|----------------------------------------|
| E Diselau see dhimage.            | Blanal    |                       | Background<br>Correction <sup>TM</sup> |
| Display result image:             | [None]    |                       | system                                 |
| Approximate min width:            | 8 🗄       | µm = 8 pixels         |                                        |
| Approximate max width:            | 25 ÷      | µm = 25 pixels        |                                        |
| Intensity above local background: | 500 ÷     | graylevels            | Preview                                |
| - Positive marker                 |           |                       |                                        |
| W2 Source image:                  | FITC      |                       |                                        |
| Stained area:                     | Cytoplasm | •                     |                                        |
| Approximate min width:            | 10 🔶      | µm = 10 pixels        |                                        |
| Approximate max width:            | 100 ÷     | µm = 101 pixels       |                                        |
| Intensity above local background: | 1000 ÷    | graylevels            | Preview                                |
| Algorithm: Fast 💌                 | [         |                       |                                        |
| Configure Summary Log             | Configu   | ire Data Log (Cells). |                                        |
| Cours Comings 1 Lond Comings      | Catta Da  | (                     | - Cross                                |

### Wavelength 2 (W2)

- Intensity above local background for the stain of interest is used to distinguish positive from negative cells
- Measure the stain intensity vs background just as for W1
- Note that the optimal intensity setting for the Fast algorithm is about half of the optimal setting for the Standard algorithm
- Check both positive and negative control images to help set a suitable cutoff

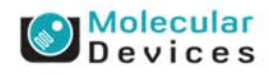

#### Together through life sciences.

| DAPI<br>[None] |                                                                                                    | Adaptive<br>Background<br>Correction™                                                                                              |
|----------------|----------------------------------------------------------------------------------------------------|----------------------------------------------------------------------------------------------------|
| 8 ÷            | µm = 8 pixels                                                                                                    | system                                                                                                    |
| 25 ÷           | µm = 25 pixels                                                                                                    |                                                                                                    |
| 500 ÷          | graylevels                                                                                                    | Preview                                                                                                    |
| 10 ÷           | µm = 10 pixels                                                                                                    |                                                                                                    |
| 10 ÷           | µm = 10 pixels                                                                                                    |                                                                                                    |
| 100 🚖          | µm = 101 pixels                                                                                                    |                                                                                                    |
| 1000 🛨         | graylevels                                                                                                    | Preview                                                                                                    |
|                |                                                                                                    |                                                                                                    |
|                |                                                                                                    |                                                                                                    |
|                | DAPI         [None]         8       €         25       €         500       €         FITC          Cytoplasm       10         100       €         1000       € | DAPI         [None]         8          25          500          graylevels    FITC          Cytoplasm          10              100 |

### Wavelength 2 (W2)

- Click on **Preview** to test settings for the current wavelength only
- Note that this may not accurately segment the cells as this Preview does not use the nuclear staining
- This is most useful for testing the Intensity settings for this wavelength

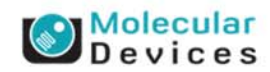

#### Together through life sciences.

### **Module Settings – General Settings**

|           |                                                                                                    | Background |
|-----------|----------------------------------------------------------------------------------------------------|------------|
| [None]    |                                                                                                    | system     |
| 8 ÷       | µm = 8 pixels                                                                                                    |            |
| 25 ÷      | µm = 25 pixels                                                                                                    |            |
| 500 ÷     | graylevels                                                                                                    | Preview    |
| Cytoplasm | <b>_</b>                                                                                                    |            |
| Cytoplasm | _                                                                                                    |            |
|           | µm = 10 poxeis                                                                                                    |            |
| 100 -     | µm = 101 pixels                                                                                                    |            |
| 1000 🛨    | graylevels                                                                                                    | Preview    |
|           |                                                                                                    |            |
| Configu   | re Data Log (Cells)                                                                                                    |            |
|           | 3         1           25         1           500         1           FITC         1           Cytoplasm         1           100         1           1000         1           1000         1           1000         1 | 3          |

- Configure Summary Log select site-by-site measurements
- Configure Data Log select cell-bycell measurements
- Save Settings save analysis parameters to database
- Load Settings load saved analysis parameters
- Set to Defaults restore default analysis parameters
- Test Run test all settings together and display cell-by-cell results for this site

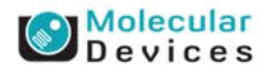

#### Together through life sciences.

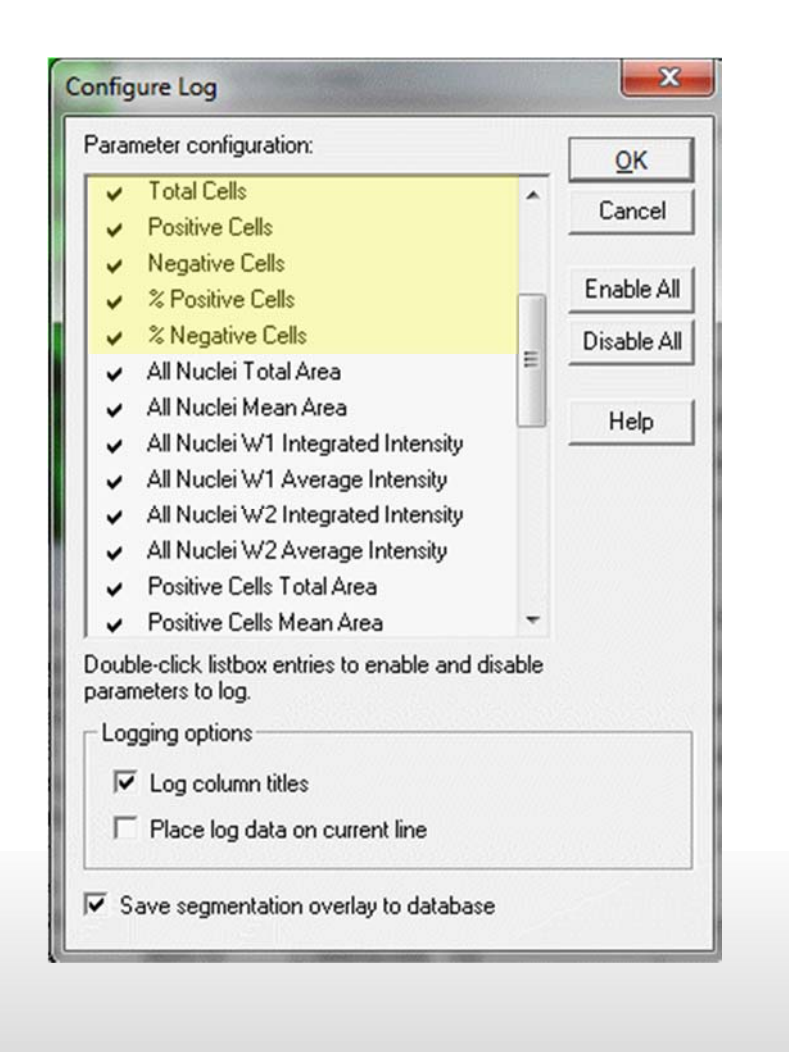

- **Total cells:** Total number of nuclei (cell count)
- **Positive Cells:** The total number of cells positive for staining with wavelength 2 as defined in the settings
- Negative Cells: The total number of cells negative for staining with wavelength 2 as defined in the settings
- % Positive Cells: The number of positive W2 cells divided by the total number of cells, times 100
- % Negative Cells: The number of negative W2 cells divided by the total number of cells, times 100

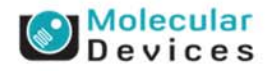

#### Together through life sciences.

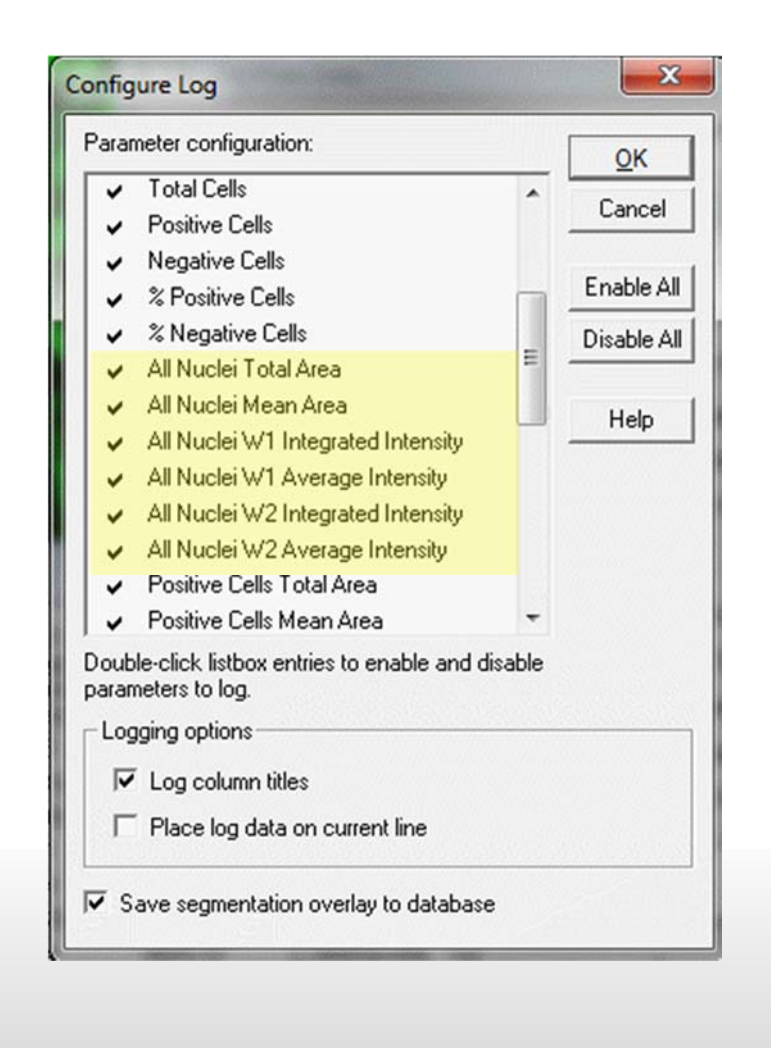

- All Nuclei Total Area: The total area of nucleus for all cells found in the image (in um<sup>2</sup>)
- All Nuclei Mean Area: The average area of nucleus for all cells found in the image (in um<sup>2</sup>)
- All Nuclei W1 Integrated Intensity: The total pixel intensity of the nuclear stain over the nuclear area
- All Nuclei W1 Average Intensity: The average pixel intensity of the nuclear stain over all the nuclear areas in the image
- All Nuclei W2 Integrated Intensity: The total pixel intensity of the marker stain over the nuclear area
- All Nuclei W2 Average Intensity: The average pixel intensity of the marker stain over all the nuclear areas in the image

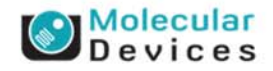

#### © 2012 For research use only. Not for use in diagnostic procedures. Trademarks mentioned herein are property of Molecular Devices. LLC or their respective owners

Together through life sciences

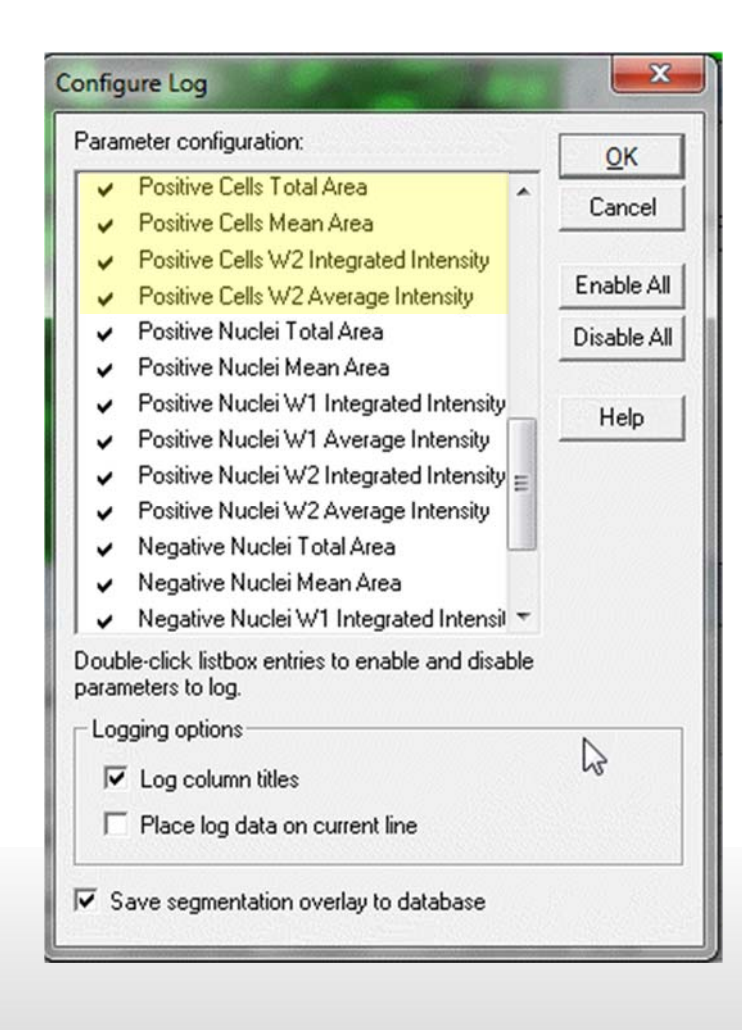

- **Positive Cells Total Area:** The total cell area for all positive cells found in the image (in um<sup>2</sup>)
- Positive Cells Mean Area: The average cell area for all positive cells found in the image (in um<sup>2</sup>)
- **Positive Cells W2 Integrated Intensity:** The total pixel intensity of the marker stain over the cell area
- Positive Cells W2 Average Intensity: The average pixel intensity of the marker stain over all the cell areas in the image

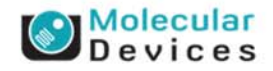

#### Together through life sciences.

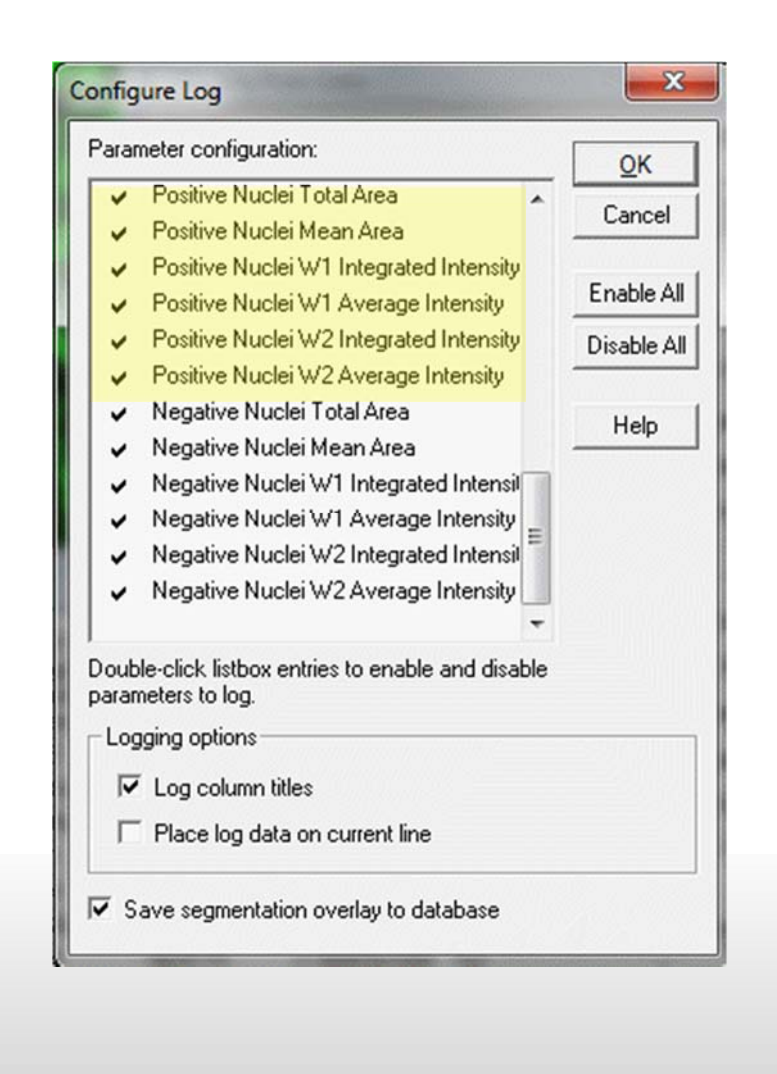

- Positive Nuclei Total Area: The total area of nucleus for positive cells found in the image (in um<sup>2</sup>)
- Positive Nuclei Mean Area: The average area of nucleus for positive cells found in the image (in um<sup>2</sup>)
- **Positive Nuclei W1 Integrated Intensity:** The total pixel intensity of the nuclear stain over the nuclear area in positive cells
- **Positive Nuclei W1 Average Intensity:** The average pixel intensity of the nuclear stain over all the nuclear areas in positive cells
- Positive Nuclei W2 Integrated Intensity: The total pixel intensity of the marker stain over the nuclear area in positive cells
- Positive Nuclei W2 Average Intensity: The average pixel intensity of the marker stain over all the nuclear areas in positive cells

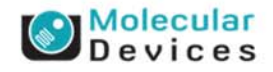

©2012 For research use only. Not for use in diagnostic procedures. Trademarks mentioned herein are property of Molecular Devices, LLC or their respective owners

Together through life sciences

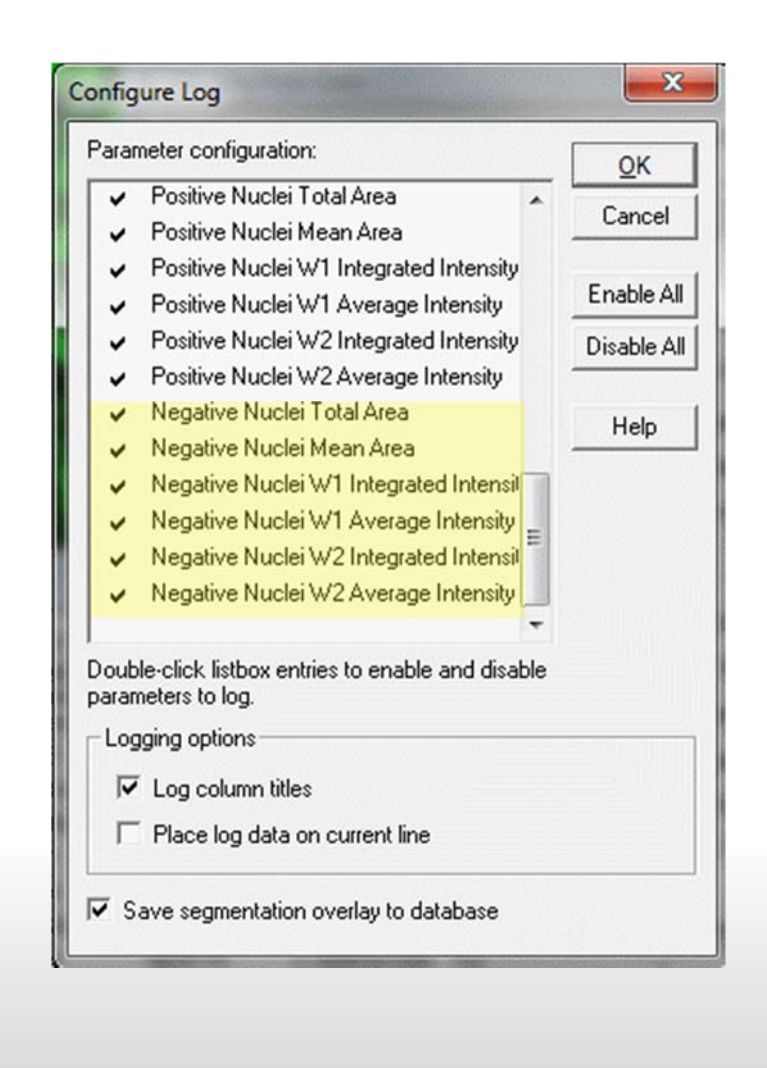

- Negative Nuclei Total Area: The total area of nucleus for negative cells found in the image (in um<sup>2</sup>)
- Negative Nuclei Mean Area: The average area of nucleus for negative cells found in the image (in um<sup>2</sup>)
- Negative Nuclei W1 Integrated Intensity: The total pixel intensity of the nuclear stain over the nuclear area in negative cells
- Negative Nuclei W1 Average Intensity: The average pixel intensity of the nuclear stain over all the nuclear areas in negative cells
- Negative Nuclei W2 Integrated Intensity: The total pixel intensity of the marker stain over the nuclear area in negative cells
- Negative Nuclei W2 Average Intensity: The average pixel intensity of the marker stain over all the nuclear areas in negative cells

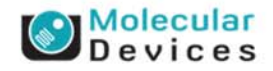

©2012 For research use only. Not for use in diagnostic procedures. Trademarks mentioned herein are property of Molecular Devices, LLC or their respective owners

Together through life sciences

## **Cell Data (cell-by-cell measurements)**

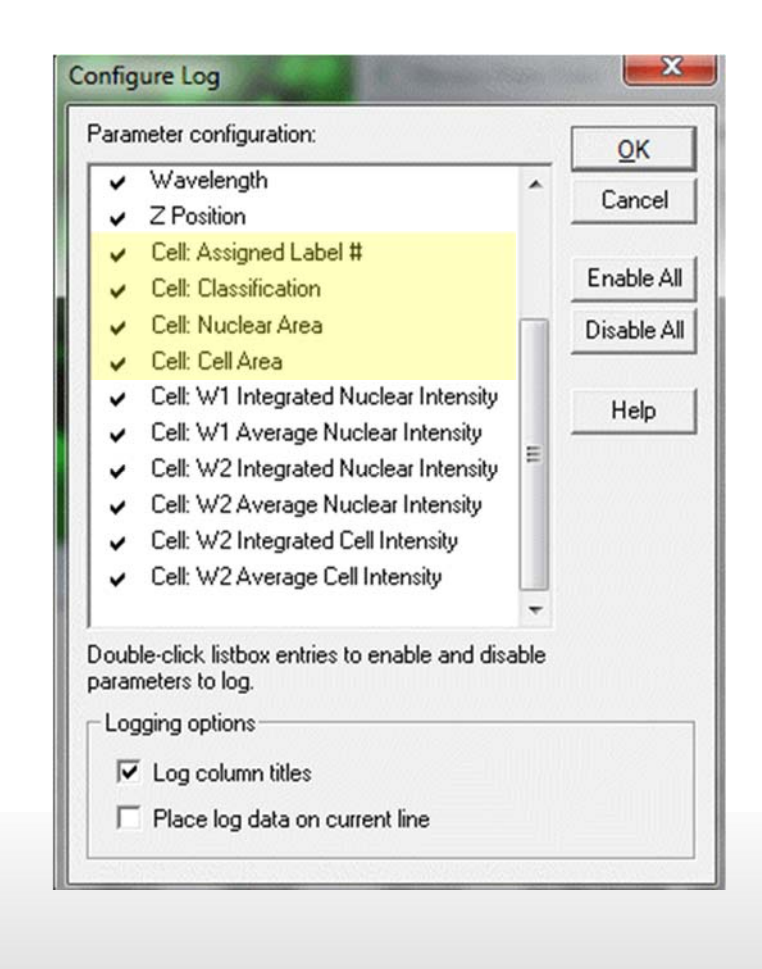

- Cell: Assigned Label # Cell label number (1 through total cell number)
- Cell: Classification "Positive" or "Negative"
- Cell: Nuclear Area Total square microns of the nucleus as defined by the W1 stain
- Cell: Cell Area Total square microns of the cell (nucleus + cytoplasm if cytoplasm selected in the settings)

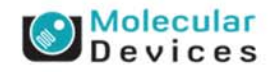

#### Together through life sciences.

## **Cell Data (cell-by-cell measurements)**

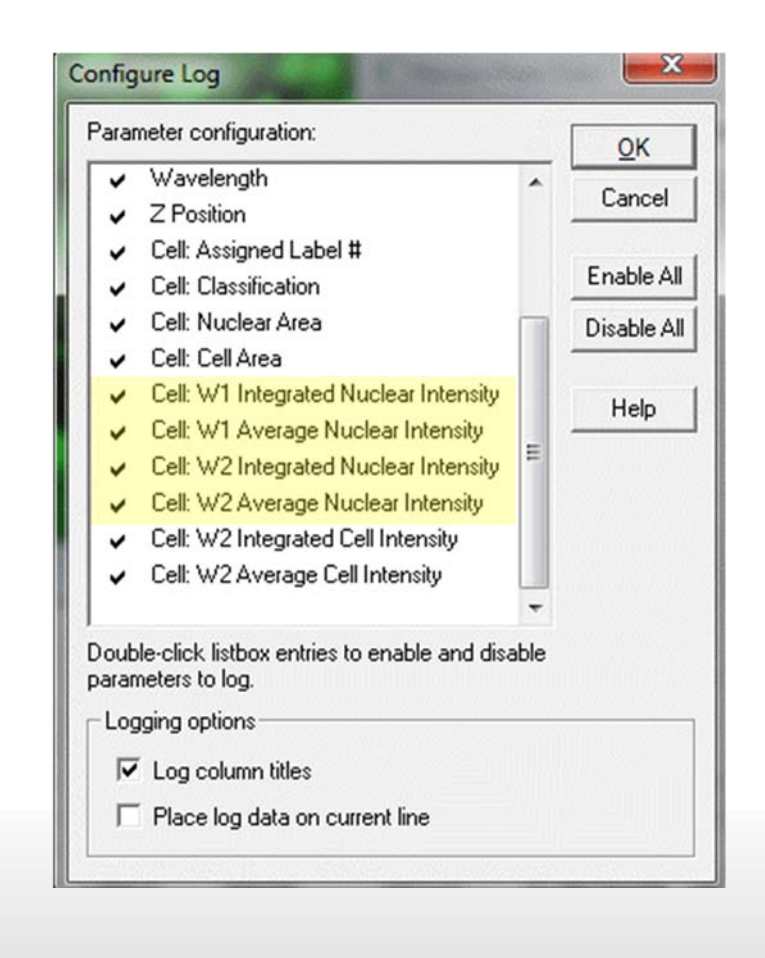

- Cell: W1 Integrated Nuclear Intensity – Total pixel intensity of the nuclear stain in the nucleus
- Cell: W1 Average Nuclear Intensity

   Average pixel intensity of the
   nuclear stain in the nucleus
- Cell: W2 Integrated Nuclear Intensity – Total pixel intensity of the W2 stain in the nucleus
- Cell: W2 Average Nuclear Intensity

   Average pixel intensity of the W2 stain in the nucleus

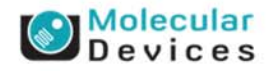

#### Together through life sciences.

## **Cell Data (cell-by-cell measurements)**

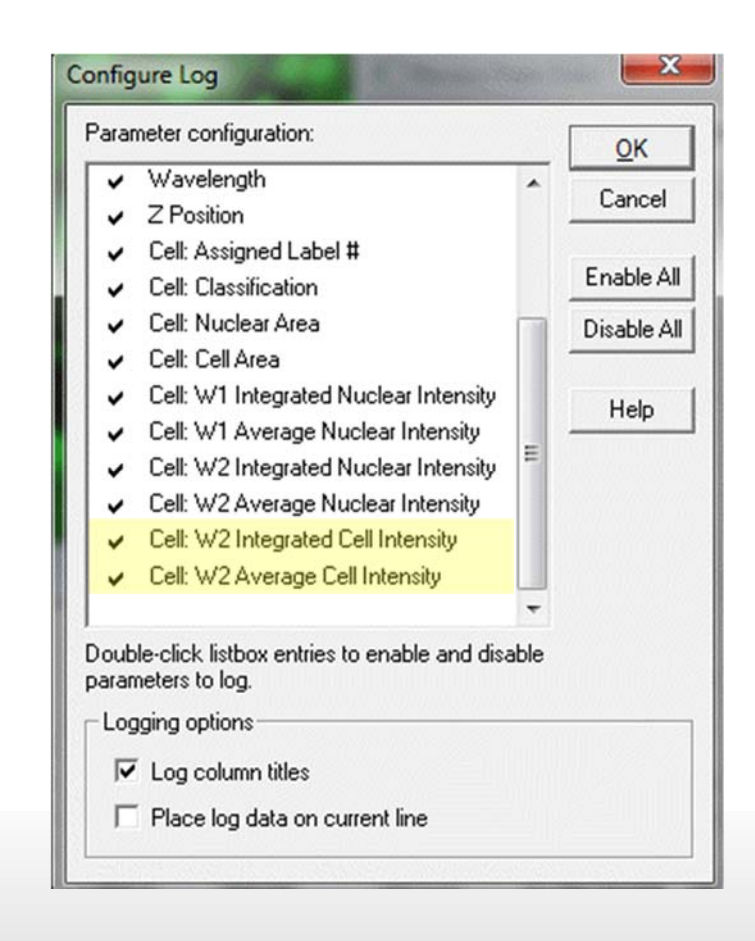

- Cell: W2 Integrated Cell Intensity Total pixel intensity of the W2 stain in the cell (nucleus + cytoplasm if cytoplasm selected in the settings)
- Cell: W2 Average Cell Intensity Average pixel intensity of the W2 stain in the cell (nucleus + cytoplasm if cytoplasm selected in the settings)

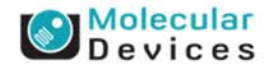

#### Together through life sciences.

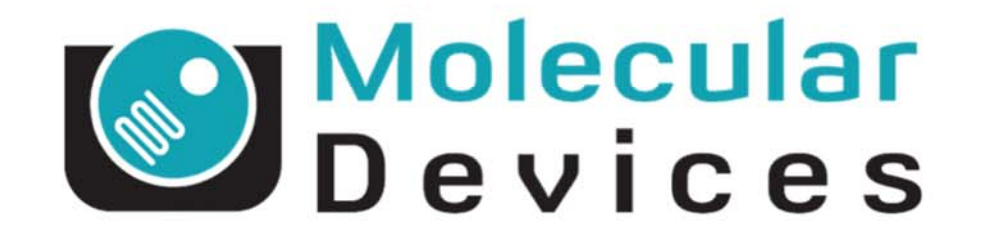

# Together through life sciences.

www.moleculardevices.com